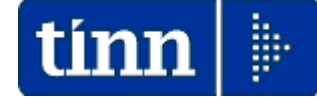

# **Guida Operativa**

# Implementazioni nuova Release Procedura

# PAGHE Rel. 5.0.7.5

Data rilascio: 06 Febbraio 2019

# Sintesi Argomenti Rel. Paghe 5075

# 🖐 Attenzione !!:

| ARGOMENTO                                                         | <b>OPERAZIONI OBBLIGATORIE !!</b>                                                                                                    |
|-------------------------------------------------------------------|----------------------------------------------------------------------------------------------------|
| Aggiornamento<br>Addizionali e<br>Calcolo Acconto                 | Come descritto nella Guida_CU_2019 è obbligatorio eseguire l'aggiornamento delle Addizionali Comunali e il Calcolo dell'acconto. Per i dettagli sulle modalità riferirsi all'apposita guida. |
| Adeguamento<br>massimali<br>Circolare INPS<br>n° 6 del 25-01-2019 | La circolare INPS ha fissato i nuovi massimali mensili ed annuali.<br>Seguire le indicazioni di seguito riportate per i necessari adeguamenti.                                               |

Lo scopo che si prefigge questa guida è quello di documentare le implementazioni introdotte nella Rel.5065.

| ARGOMENTI            | Implementazioni                                                                                                    | (1 di 1)                  |
|----------------------|----------------------------------------------------------------------------------------------------|---------------------------|
| ARGOMENTI<br>CU 2019 | Implementazioni         > Le nuove funzioni presenti in questa Release riguardano pre la gestione della CU 2019.         Per i dettagli riferirsi all'apposita:         > Guida alla CU 2019         Ouida operativa composizione dati x Modello CU 2019 reddi 2018         Ouida operativa composizione dati x Modello CU 2019 reddi 2018         Ouida operativa composizione dati per MODELLO         OUIDA OPERATIVA         Composizione dati per MODELLO         CU 2019         REDDITI 2018         Matternezione III Ociale         Anche quest'anno sono state mantenute le stesse scadenze dello scorso anno: | (1 di 1)<br>rincipalmente |
|                      | CERTIFICAZIONE UNICA 2019 - Istruzioni per la compilazione                                                                                                    |                           |
|                      | <ul> <li>I. Premessa</li> <li>Per il periodo d'imposta 2018, il sostituti d'imposta devono trasmettere in via telematica all'Agenzia delle Entrate, entro il<br/>7 marzo, le certificazioni relative ai redditi di lavoro dipendente, ai redditi di lavoro autonomo e ai redditi diversi, da rila-<br/>sciare al percipiente entro il <u>31 marzo</u>.</li> <li>I termini che scadono di sabato o in un giorno festivo sono prorogati al primo giorno feriale successivo.</li> </ul>                                                                                                    |                           |

## **OPERAZIONI OBBLIGATORIE**

# CALCOLO ACCONTO ADDIZIONALI UTILIZZATO ANCHE PER CU 2019

La funzione di calcolo dell'acconto del 30% dell'Addizionale Comunale, presente nel Menù Elaborazioni Annuali – Addizionali Irpef, oltre a determinare la generazione automatica della voce di rateizzazione a partire da Marzo 2019, viene direttamente utilizzata anche nella stampa delle CU 2019.

Accertarsi di aver portato a termine tutte le fasi come di seguito descritto.

## **OPERAZIONI OBBLIGATORIE su anno 2019 !!**

| Funzione / Azione                                      | SEQUENZA e DESCRIZIONE delle Funzioni                                                                                                    |
|--------------------------------------------------------|----------------------------------------------------------------------------------------------------|
| Scelta parametri<br>di lavoro                          | <ul> <li>I dati per ESEGUIRE l'aggiornamento e il calcolo dell'acconto delle addizionali da utilizzare anche per la stampa delle CU 2019 si trovano nell'anno 2019, pertanto eseguire la scelta parametri di lavoro con mensilità:</li> <li>&gt; 1.0 Anno 2019. (o successive)</li> </ul>                                                                                                    |
| Aggiornamento<br>e Controllo<br>delle Aliquote         | Il calcolo dell'acconto del 30% delle Addizionali Comunali deve basarsi sui dati dell'ultima delibera/pubblicazione composta dai Comuni entro il 2018 e resa disponibile per la pubblicazione sul sito istituzionale dell'Agenzia delle Entrate :                                                                                                    |
|                                                        | Pertanto si dovrà procedere all'aggiornamento e controllo appena prima di eseguire il vero e proprio calcolo dell'acconto dell'addizionale comunale.                                                                                                    |
| Calcolo<br>Acconto 30%<br>Addizionale<br>Comunale      | <ul> <li>L'utilizzo di questa funzione provvederà al calcolo dell'acconto 2019 del 30%<br/>dell'addizionale comunale, basandosi sul reddito maturato, dal sostituito, nell'anno<br/>2018.</li> </ul>                                                                                                    |
| Stampa<br>Acconto 30%<br>Addizionale<br>Comunale       | <ul> <li>Con questa funzione sarà possibile eseguire un controllo, anche solo a video, dello<br/>sviluppo dei calcoli eseguiti dalla funzione automatica sopra descritta.</li> </ul>                                                                                                    |
| Manutenzione<br>Acconto 30%<br>Addizionale<br>Comunale | <ul> <li>Nel caso si dovessero rilevare casi particolari, come:</li> <li>dipendenti assunti, in corso d'anno 2018, per trasferimento da altri Enti quindi con reddito maturato nell'Ente solo parziale – di cui si volesse conteggiare un acconto sul TOTALE del reddito maturato (Ente precedente + Ente attuale) e non solo sul reddito percepito presso l'attuale Ente nel periodo di assunzione ricadente nel 2018.</li> <li>o in qualsiasi altro caso in cui si rendesse necessario eseguire delle forzature</li> </ul> |
|                                                        | da "personalizzare" l'importo dell'acconto.                                                                                                    |
| Per i de                                               | ettagli riferirsi all'apposita Guida CU 2019                                                                                                    |

# Sistemazione massimali su imponibili INPAP e INPS

(1 di 2)

Caso di applicazione del solo scaglione annuale

| 🚥 Gestione imponibili                                                                                                    |                                                                                                    |  |  |  |  |  |  |
|----------------------------------------------------------------------------------------------------|----------------------------------------------------------------------------------------------------|--|--|--|--|--|--|
| <b>₩₩₩₩₩₩₩₩₩₩</b> ₩₩₩                                                                                                    | 📔 Esci                                                                                                    |  |  |  |  |  |  |
| Anno     2019       Codice     4       Qualifica per imponibile     0       7     T.IND INADEL                                                                                                    |                                                                                                    |  |  |  |  |  |  |
| Pagina 1 Pagina 2 SIOPE+controllo SPESA Piano dei Conti                                                                                                    |                                                                                                    |  |  |  |  |  |  |
| Dipendente         1^ fascia         2^ fascia         3^ fascia         Er           Percentuali         0,000         1,000         0,000         1                                                                                                    | nte 1^ fascia 2^ fascia 3^ fascia 0,000 0,000                                                                                                    |  |  |  |  |  |  |
| Mensile         Annuale         Minimale         Minimale         < | Mensile         Annuale           nimale         0,00         0,00           assimale 1         999.999.999,00         47.143,00           assimale 2         999.999.999,00         999.999.999,00 |  |  |  |  |  |  |
| Progressivo di ordinamento nella stampa trasferimento in finanziaria 903<br>Creditore da indicare nel trasferimento in finanziaria 1052 ? I.N.P.D.A.P EX C.P.D.E.L.<br>Debitore da indicare nel trasferimento in finanziaria 0 ?                                                                                                    |                                                                                                    |  |  |  |  |  |  |
| Part. di giro 1^ f. Part. di giro 2^ f. Part. di gi <u>r</u> o 3^ f. Capit                                                                                                    | oli <u>1</u> ^ f. Capitoli <u>2</u> ^ f. Capitoli <u>3</u> ^ f. <u>D</u> etermine                                                                                                    |  |  |  |  |  |  |
| Nuovo F8 Edita F5 Cancella F6 Aggiorna F9                                                                                                    | Attiva anni precedenti 🔲 Annulla F7                                                                                                    |  |  |  |  |  |  |

Caso di applicazione sia dello scaglione mensile che annuale

| Gestione imponibili                                                                                                    |                                                                                           |
|----------------------------------------------------------------------------------------------------|-------------------------------------------------------------------------------------------|
| I                                                                                                    | 🚺 Esci                                                                                    |
| Anno 2019                                                                                                    |                                                                                           |
| Codice 4 Ecced.CPDEL 1%                                                                                                    |                                                                                           |
| Qualifica per imponibile 0 ? T.IND INADEL                                                                                                    |                                                                                           |
| Pagina 1 Pagina 2 SIOPE+controllo SPESA Piano dei Conti                                                                                                 |                                                                                           |
| Dipendente         1^ fascia         2^ fascia         3^ fascia         Ente           Percentuali         0,000         1,000         0,000         1 | 1^ fascia         2^ fascia         3^ fascia           0,000         0,000         0,000 |
| Mensile         Annuale           Minimale         0,00         0,00           Massimale 1         3.929,00         47.143,00                           | Mensile         Annuale           0,00         0,00           3.929,00         47.143,00  |
| Massimale 2 999.999.999,00 999.999.999,00 Massimale 2                                                                                                   | 999.999.999.999,00 999.999.999,00                                                         |
| Progressivo di ordinamento nella stampa trasferimento in finanziaria                                                                                    | 903                                                                                       |
| Debitore da indicare nel trasferimento in finanziaria                                                                                                   | J.A.P EX U.P.U.E.L.                                                                       |
| Part. di giro 1^ f. Part. di giro 2^ f. Part. di gi <u>r</u> o 3^ f. Capitoli <u>1</u> ^ f.                                                             | Capitoli <u>2</u> ^ f. Capitoli <u>3</u> ^ f. <u>D</u> etermine                           |
| Nuovo F8 Edita F5 Cancella F6 Aggiorna F9 Attiva                                                                                                    | anni precedenti 🔽 🛛 🕅 A <u>n</u> nulla F7                                                 |

# Sistemazione massimali su imponibili INPAP e INPS

| (1  | di         | 2) |  |
|-----|------------|----|--|
| · · | <b>u</b> . | -, |  |

| 🚥 Gestione imponibili                                                                                                    |                                                                                      |
|----------------------------------------------------------------------------------------------------|--------------------------------------------------------------------------------------|
| <b>⊣</b>                                                                                                    | 📔 Esci                                                                               |
| Anno 2019                                                                                                    |                                                                                      |
| Codice 13 INPS CO.CO.CO                                                                                                    |                                                                                      |
| Qualifica per imponibile 81 2 Co.Co.Co. SENZA ALTRA CAS                                                                                               | SA                                                                                   |
| Pagina 1 Pagina 2 SIOPE+controllo SPESA Piano dei Conti                                                                                               |                                                                                      |
| Dipendente         1^ fascia         2^ fascia         3^ fascia         1           Percentuali         11,410         0,000         0,000         1 | Ente<br>1^ fascia 2^ fascia 3^ fascia<br>22,820 0,000 0,000                          |
| Mensile Annuale<br>Minimale 0,00 0,00                                                                                                    | Mensile Annuale                                                                      |
| Massimale 1 999.999.999,00 102.543,00                                                                                                    | Massimale 1 999.999.999,00 102.543,00                                                |
| Massimale 2 999.999.999,00 999.999.999,00                                                                                                    | Massimale 2 999.999.999,00 999.999.999,00                                            |
| Progressivo di ordinamento nella stampa trasferimento in finanzia                                                                                     | aria 913                                                                             |
| Creditore da indicare nel trasferimento in finanziaria                                                                                                | ?                                                                                    |
| Debitore da indicare nel trasferimento in finanziaria                                                                                                 | ?                                                                                    |
| Part. di giro 1^ f. Part. di giro 2^ f. Part. di gi <u>r</u> o 3^ f. Cap                                                                              | pitoli <u>1</u> ^ f. Capitoli <u>2</u> ^ f. Capitoli <u>3</u> ^ f. <u>D</u> etermine |
| Nuovo F8 Edita F5 Cancella F6 Aggiorna F9                                                                                                    | Attiva anni precedenti 🔽 🛛 🖉 🖉 🗖 A <u>n</u> nulla F7                                 |

Controllare anche su altre qualifiche come CoCoCo con Altra Cassa, ecc..ecc..

# Sintesi Argomenti Rel. Paghe 5075

| ARGOMENTI                                                                                                    | Funzioni Varie                                                                                                    |  |  |  |  |  |  |
|----------------------------------------------------------------------------------------------------|----------------------------------------------------------------------------------------------------|--|--|--|--|--|--|
| Anagrafica:<br>Determine/Provvedimenti<br>+ Inserimento<br>Comunicazioni del Mese                                         | <ul> <li>Trattato indicatore/campo:</li> <li>"Aliq.Compet" per proposizione a standard in modalità "de-selezionata".</li> <li>"Anno Spett.": l'anno qui indicato non sarà più forzatamente proposto sul campo "Anno prev" dell'inserimento comunicazioni del mese.</li> </ul>                                            |  |  |  |  |  |  |
| Elaborazioni Mensili:<br>- Calcolo Cedolini:                                                                              | Per le voci automatiche:<br>9001: ADDIZIONALE REGIONALE AP – RATEIZZATA<br>9003: ADDIZIONALE COMUNALE AP – RATEIZZATA<br>9006: ACC. ADD.COMUNALE – RATEIZZATA<br>nel campo "Note" sarà assegnato il codice Regione/Belfiore in modo da poter essere<br>riportato in stampa anche in visualizzazione/stampa dei cedolini. |  |  |  |  |  |  |
| Elaborazioni Mensili,<br>Controlli su cedolino:<br>- Controllo Dipendenti<br>senza una data voce:                         | Abilitata numerazione degli elementi in stampa.                                                                                                    |  |  |  |  |  |  |
| Elaborazioni Mensili:<br>- Stampa lista netti<br>alfabetica:                                                              | Adeguato tracciato stampa con l'indicazione generico del "visto" per la firma e<br>omissione dei riferimenti per le firme congiunte in caso di assenza di specifiche<br>indicazioni sulla corrispondente tabella                                                                                                    |  |  |  |  |  |  |
| F24EP:<br>- Creazione F24EP<br>- Stampa dati F24EP<br>- Creazione file per<br>import su F24 EP                            | Solo se il Tutore/Gruppo è diverso da 999 il/i progressivo/i distinta/e sarà proposto con lo stesso codice numerico del Tutore/Gruppo.                                                                                                    |  |  |  |  |  |  |
| Cedolino Telematico:<br>- Stampa errori invio<br>cedolino tramite email<br>- Stampa elenco cedolini<br>telematici inviati | Abilitato bottone per estrazione dati su "excel".                                                                                                    |  |  |  |  |  |  |
| Cedolino Telematico:<br>- Cancellazione log<br>cedolini telematici inviati                                                | Introdotta conferma prima di abilitare l'esecuzione.                                                                                                    |  |  |  |  |  |  |
| Previdenza<br>complementare:<br>- Stampa di controllo<br>denuncia di<br>contribuzione                                     | Abilitata scelta ordinamento per "Codice" o "Alfabetico" con numerazione degli elementi in stampa.                                                                                                    |  |  |  |  |  |  |

## Anagrafica Determine Provvedimenti (+ Inserim.Comunicaz. del mese) (1 di 1)

Questa funzione è presente nel menù:

• Anagrafica

Con la dicitura:

- Determine / Provvedimenti
- Implementazioni:
  - ✓ Trattato indicatore / campo:
    - "Aliq.Compet" per proposizione a standard in modalità "de-selezionata"
    - "Anno Spett.": l'anno qui indicato non sarà più forzatamente proposto sul campo "Anno prev" dell'inserimento comunicazioni del mese

| 🚥 Gestione Determine/Provvedimenti |             |                  |                   |            |          |             |         |             |          |          |          |          |                        |                     |
|------------------------------------|-------------|------------------|-------------------|------------|----------|-------------|---------|-------------|----------|----------|----------|----------|------------------------|---------------------|
|                                    | •           | <b>F F</b>       | 🗱 🛷 🌾             | @ <b>P</b> | <u>,</u> | <b>&gt;</b> |         |             |          |          |          |          |                        | 📔 Esci              |
| Esercia                            | zio         | 2019             | Anno [            | ) etermina |          | 2017        |         |             |          |          |          |          |                        | 8                   |
| Respo                              | nsabile     | PERS             | N.ro D            | etermina 🛛 |          | 789         | ſ       | Data Deterr | mina     | 18/01/2  | 2016     |          |                        |                     |
| Descri                             | zione       | STRAORDIN        | ARIO VIGILI       |            |          |             |         |             |          |          |          |          |                        |                     |
|                                    | Dati relati | vi alle spettanz | e della determina | a          |          |             | [       | Dati impegn | io/liqui | dazione  | di spesa | a        |                        |                     |
| Prg.                               | 0/Imp.      | Anno Spett.      | Aliq.Compet.      | I/L Auto   | 17L      | Anno        | Sigla   | Imp/liqu.   | Prg.     | Anno     | Capit.   | Artic.   | Descrizione            | ^                   |
| ▶ 1                                | 0           | 0                | N                 | N          |          | 2017        | 1       | 77          | 1        | 2017     | 1000     | 1        | STRAORDINARIO VIGILI   |                     |
| 1                                  | 1           | 0                | N                 | N          |          | 2017        | 1       | 88          | 1        | 2017     | 1001     | 1        | IRAP STRAORDINARIO VIO | âlLl                |
| 1                                  | 3           | 0                | N                 | N          |          | 2017        | 1       | 99          | 1        | 2017     | 1002     | 1        | CPDEL STRAORDINARIO    | VIGILI              |
|                                    |             |                  |                   |            |          |             |         |             |          |          |          |          |                        |                     |
|                                    |             |                  |                   |            |          |             |         |             |          |          |          |          |                        | ~                   |
| <                                  |             |                  |                   |            |          |             |         |             |          |          |          |          |                        | >                   |
| Prg 🛛                              | 1           | é Spettanza      | Imponibile        |            |          |             |         |             |          |          | Ann      | o Spett. | 0 🗌 Aliq.Compet.       | h Cerca in FIN      |
| Esiste                             | Imp./Liq.   | ▼ Dati Ca        | <u>apitolo</u>    | Anno       | 201      | 7 C         | apitolo | 1           | 000      |          | 1        |          |                        |                     |
| Impeg                              | no          | ▼ Dati Im        | p/Liquidazione:   | Anno       | 20       | 017         | Sigla   | 1           | Numer    | o Imp/Li | iquid.   | 77       | 1                      |                     |
| Descr                              | izione      | STRAORDIN        | ARIO VIGILI       |            |          |             |         |             |          |          |          |          |                        |                     |
| <u>N</u> uo                        | vo F8       | <u>E</u> dita F5 | Cancella F6       | S Aggior   | na F     | 9           | Duplica | Riga        | Dupli    | ca Dete  | rmina    |          |                        | A <u>n</u> nulla F7 |

| Comunicazioni del mese - Variazione               |                      |
|---------------------------------------------------|----------------------|
| Voce 61011 Progr.Voce 0 Anno prev. 2018 Mese 0 op | . SYSDBA             |
| Descrizione STRAORDINARIO DIURNO 15% AP           | Aliq.Competenza      |
| ore/gg 0,00 Dato base 17,87803 Importo            | 0,00                 |
| Nota da stampare su cedolino Anno Responsa        | ıb. Determina Progr. |
| 2017 PERS                                         | 789 1                |
| × A                                               | nnulla 🛛 🖌 🛛 K       |

#### Elaborazioni Mensili: Calcolo Cedolini

Questa funzione è presente nel menù:

• Elaboraz.mensili

Con la dicitura:

- > Calcolo Cedolini
- o Implementazioni:
  - ✓ Per le voci automatiche:
    - 9001: ADDIZIONALE REGIONALE AP RATEIZZATA
    - 9003: ADDIZIONALE COMUNALE AP RATEIZZATA
    - 9006: ACC. ADD.COMUNALE RATEIZZATA

nel campo "Note" sarà assegnato il codice Regione/Belfiore in modo da poter essere riportato in stampa anche in visualizzazione/stampa dei cedolini.

| Comunicazioni del mese - Variazione 🛛 🔀                          |
|------------------------------------------------------------------|
| Voce 9003 Progr.Voce 0 Anno prev. 0 Mese 0 op. SYSDBA            |
| Descrizione ADDIZIONALE COMUNALE AP - RATEIZZATA Aliq.Competenza |
| ore/gg 0,00 Dato base 0,00000 Importo 8,18                       |
| Nota da stampare su cedolino Anno Responsab. Determina Progr.    |
|                                                                  |
| 🗶 Annulla 🛛 🗸 <u>O</u> K                                         |

| 2                | . (                                                                     | FEBBRAIO                              | 2019          |                |              | Part-tir   | ne GG la | v. GGd  | etr. Ore lav. |
|------------------|-------------------------------------------------------------------------|---------------------------------------|---------------|----------------|--------------|------------|----------|---------|---------------|
| 40 DOMEN DANIELA |                                                                         |                                       |               | 45 Cat         | eg-D5-acc.D1 |            |          | 26      | 28 156        |
| Voce             | Anno                                                                    | Descrizione                           | Or e/Gior ni  | Dato Base      | Trattenuta   | Competenza | Note     |         | м.            |
| 2                | 0                                                                       | RETRIBUZIONE TABELLARE                | 26            | 0              | 0,00         | 1.844,62   |          |         |               |
| 12               | 0                                                                       | INCREMENTO X POSIZIONE ECONOMICA      | 26            | 0              | 0,00         | 465,69     | Determ.  | PERS 78 | 91            |
| 15               | 0                                                                       | ELEMENTO PEREQUATIVO                  | 26            | 0              | 0,00         | 2,00       |          |         |               |
| 21               | 0                                                                       | RIA                                   | 26            | 0              | 0,00         | 97,77      |          |         |               |
| 81               | 0                                                                       | AD PERSONAM NON RIASSORBIBILE         | 26            | 0              | 0,00         | 100,00     | Determ.  | 1 103 1 |               |
| 91               | 0                                                                       | INDENNITA' DI COMPARTO                | 26            | 0              | 0,00         | 4,95       |          | /       |               |
| 92               | 0                                                                       | INDENNITA' DI COMPARTO FONDO          | 26            | 0              | 0,00         | 46,95      |          |         |               |
| 9001             | 0                                                                       | ADDIZIONALE REGIONALE AP - RATEIZZATA | 0             | 0              | 27,27        | 0,00       | 1        |         |               |
| 9003             | 0                                                                       | ADDIZIONALE COMUNALE AP - RATEIZZATA  | 0             | 0              | 8,18         | 0,00       | L103     |         |               |
| 93002            | 0                                                                       | TRATTENUTA SINDACALE (1%)             | 0             | 0              | 18,45        | 0,00       |          |         |               |
| 61011            | 2018                                                                    | STRAORDINARIO DIURNO 15% AP           | 0             | 17,87803       | 0,00         | 0,00       | Determ.  | PERS 78 | 91            |
| 1                | 2019                                                                    | IRAP - 0%                             | 2.049,58      | 0              | 0,00         | 0,00       |          | 174,21  | 174,21        |
| 2                | 2019                                                                    | FONDO CREDITO - 0,35%                 | 2.561,98      | 0              | 8,97         | 0,00       |          | 0,00    | 8,97          |
| 3                | 2019                                                                    | CPDEL- 8,85%                          | 2.561,98      | 0              | 226,74       | 0,00       |          | 609,75  | 836 ,49       |
| 22               | 2019                                                                    | TFR- 0%                               | 2.006,46      | 0              | 0,00         | 0,00       |          | 122,39  | 122,39        |
|                  |                                                                         |                                       | Tot           | .Contr.Sociali | 235,71       |            |          | 906,35  | 1.142,06      |
|                  |                                                                         |                                       | Te            | ot.Trattenute  | 289,61       |            |          |         |               |
| 50               | 2019                                                                    | IMPONIBILE IRPEF                      | 2.326,27      | 0              | 0,00         | 0,00       |          |         |               |
| 50               | 2019                                                                    | IRPEF LORDA                           | 953,77        | 0              | 0,00         | 0,00       |          |         |               |
| 50               | 2019                                                                    | DETRAZIONI PER TIPO DI REDDITO        | 68,79         | 0              | 0,00         | 0,00       |          |         |               |
| 50               | 2019                                                                    | DETRAZIONI PER FAMILIARI A CARICO     | 209,44        | 0              | 0,00         | 0,00       |          |         |               |
| 50               | 2019                                                                    | TRATTENUTA NETTA IRPEF                | 0,00          | 0              | 675,54       | 0,00       |          |         |               |
| Det              | razioni                                                                 | Coniuge Figli (3-50%)                 | Altri (1-50%) | тот.           | 965,15       | 2.561,98   |          | N       | etto a pagare |
|                  |                                                                         | 0 190,01                              | 19,43         | ARR.           | 0,00         | 0,00       |          |         | 1.596,83      |
| Co               | Cond. Pag.: Accredito su c/c BANCA D'ITALIA IT5410100001000123456789101 |                                       |               |                |              |            |          |         |               |

(1 di 1)

## Elaborazioni Mensili: Controlli su cedolino

Questa funzione è presente nel menù:

- Elaboraz.mensili
  - o Controlli su cedolino

Con la dicitura:

## > Controllo dipendenti senza una data voce

- o Implementazioni:
  - ✓ Abilitata numerazione degli elementi in stampa

| 🚥 Stampa dipendenti senza una determinata voce |                  |               |
|------------------------------------------------|------------------|---------------|
|                                                | 🖺 <u>S</u> tampa | <u>I</u> Esci |
| Ente ENTE DI PROVA                             |                  |               |
|                                                |                  |               |
|                                                |                  |               |
|                                                |                  |               |
| Mese di Elaborazione 2 0 FEBBRAIO              | 201              | 9             |
|                                                |                  |               |
|                                                |                  |               |
|                                                |                  |               |
|                                                |                  |               |
|                                                |                  |               |
|                                                |                  |               |
|                                                |                  |               |
|                                                |                  |               |
|                                                | 🔽 Antepr         | ima di stampa |

| 06/ | /02/                                                           | 2019 | CITTA' DI |       |            | Pag. 1     |  |  |  |
|-----|----------------------------------------------------------------|------|-----------|-------|------------|------------|--|--|--|
|     | STAMPA DIPENDENTI SENZA UNA DETERMINATA VOCE DEL MESE 1.0 2019 |      |           |       |            |            |  |  |  |
|     | VOCE 2 RETRIBUZIONE TABELLARE                                  |      |           |       |            |            |  |  |  |
|     | 1                                                              | 802  | GIUSEPFE  | G482P | 24/10/1978 | 30/11/2017 |  |  |  |
|     | 2                                                              | 819  | ROBERTO ' | A008E | 16/09/1976 | 31/07/2018 |  |  |  |
|     | 3                                                              | 838  | GUIDO     | G482Y | 17/10/1978 | 31/03/2018 |  |  |  |
|     | 4                                                              | 1151 | NICOLA    | C474D | 16/06/1980 | 31/01/2018 |  |  |  |

(1 di 1)

#### Elaborazioni Mensili: Stampa Netti

(1 di 1)

Questa funzione è presente nel menù:

- Elaboraz.mensili
  - Stampa Netti

Con la dicitura:

### Lista netti alfabetica

o Implementazioni:

✓ Adeguato tracciato stampa con l'indicazione generica del "visto" per la firma e omissione dei riferimenti per le firme congiunte in caso di assenza di specifiche indicazioni sulla corrispondente tabella

| 🚥 Stampa lista netti alfabetica 📃 🗖 🔀                                                                                                    |  |  |  |  |  |  |
|----------------------------------------------------------------------------------------------------|--|--|--|--|--|--|
| 🖹 Stampa                                                                                                    |  |  |  |  |  |  |
| Ente ENTE DI PROVA                                                                                                    |  |  |  |  |  |  |
| Criteri di selezione<br>Da codice dipendente 0 0 0 0 0 0 0 0 0 0 0 0 0 0 0 0 0 0 0                                                                           |  |  |  |  |  |  |
| Mese 2 🜩 Progressivo mese 0 🜩 Anno 2019 🜩                                                                                                    |  |  |  |  |  |  |
| Titolo tabulato LISTA NETTI                                                                                                    |  |  |  |  |  |  |
| Stampa tutti i dipendenti           C         Stampare solo dipend.archiviati         C         Stampare solo dipend.non archiviati                          |  |  |  |  |  |  |
| Stampa tutti i dipendenti           Stampa solo dipend.senza cod.BIC         Stampa solo dipend.con cod.BIC                                                  |  |  |  |  |  |  |
| Condiz.di pagamento     Tipo estrazione       Image: Tutte     Image: Tutti i dipendenti       Image: Tutte i dipendenti     Image: Tutti i dipendenti       |  |  |  |  |  |  |
| C Assegni C Solo accrediti su tesoreria<br>C Accredito in c/c<br>C Discredito in c/c<br>C Solo accrediti su altre banche<br>C Solo accrediti su altre banche |  |  |  |  |  |  |
|                                                                                                    |  |  |  |  |  |  |
| 🔽 Anteprima di stampa                                                                                                    |  |  |  |  |  |  |

| 06/02/20 | 19 ENTE DI PROVA                                                                                    |            |            |                | Pag. 1                                                                                               |  |  |  |  |  |
|----------|----------------------------------------------------------------------------------------------------|------------|------------|----------------|----------------------------------------------------------------------------------------------------|--|--|--|--|--|
|          | LISTA NETTI 2.0 - FEBBRAIO 2019                                                                     |            |            |                |                                                                                                    |  |  |  |  |  |
|          | Accrediti in c/c                                                                                    |            |            |                |                                                                                                    |  |  |  |  |  |
|          | Dipendente                                                                                          | Competenza | Trattenuta | Netto a pagare | Banca/Quietanza                                                                                      |  |  |  |  |  |
| 1        | 40 DOMENI DANIELA<br>DMND NL54T58L1030 Nato il 18/12/1954 a TERAMO<br>VIA P0. 257-94100-TERAMO (TE) | 2.561,98   | 965,15     | 1.596,83       | Accredito IBAN/BIC: 1T5410100001000123456789101 C-BIC-SV/IFT<br>BANCA D'ITALIA - abi 01000 cab 01000 |  |  |  |  |  |
|          | TOTALI CONDIZIONE DI PAGAMENTO                                                                      | 2.561,98   | 965,15     | 1.596,83       |                                                                                                    |  |  |  |  |  |

| 06/02/2019 ENTE DI PROVA | LIS               |          | 2.0 - FEBBRAIO    | 2019   |                       | Pag.     | 2 |
|--------------------------|-------------------|----------|-------------------|--------|-----------------------|----------|---|
| Numero dipendenti 1      | Totale competenze | 2.561,98 | Totale trattenute | 965,15 | Totale netto a pagare | 1.596,83 |   |
|                          |                   |          |                   |        |                       |          |   |

Elaborazioni Mensili: F24 EP

(1 di 1)

Queste funzioni sono presenti nel menù:

Elaboraz.mensili

o F24 EP

Con la dicitura:

•

- Creazione F24EP
- Stampa dati F24EP
- Creazione file per import su F24EP
- o Implementazioni:
  - ✓ Solo se il Tutore/Gruppo è diverso da 999 il/i progressivo/i distinta/e sarà proposto con lo stesso codice numerico del Tutore/Gruppo.

| Sistema Einestre Iabelle generali<br>Guide Operative Ajuto                                                                                                    | "a <u>b</u> .conf.Risorse Umane A <u>n</u> agrafica <u>E</u> laboraz.mensili E<br>PROVA - FEBBRAIO 2019 <mark>- (Tutore: 6)</mark>                                                                                                    | laboraz.annuali Adempim.di legge Manutenzione DMA Dich. 770                                                                                                    |
|----------------------------------------------------------------------------------------------------|----------------------------------------------------------------------------------------------------|----------------------------------------------------------------------------------------------------|
| MENU GENERALE<br>Elaboraz.mensili<br>F24EP (Provv. 154279 del 01/1<br>Manutenzione tabella di configurazione<br>Oreazione F24EP (Provv. 154279 del 0)<br>Stampa dati F24EP<br>Manutenzione dati F24EP<br>Creazione file per import su F24 EP<br>Tabulato riepilogativo F24EP<br>Assegnazione data versamento<br>Creazione F24EP analitico per dipender<br>Visualizzazione F24EP analitico per dip<br>F24EP Agenzia delle Entrate | Image: Creazione F24EP come da provvedimento         Image: Criteri di selezione         Anno/Mese su retribuzioni         Da progressivo mese         Da codice dipendente         Progressivo Distinta         Elenco tutori         6       00         0       00         0       00         0       00         0       00         0       00         0       00         0       00         0       00         0       00         0       00         0       00         0       00         0       00         0       00         0       00         0       00         0       00         0       00         0       00         0       00         0       00         0       00         0       00         0       00         0       00         0       00         0       00         0       00         0       00 | n. 154279 del 01/12/2015  Limiti superiori  Anno/Mese da riport.su F24EP 2019 2 a progressivo mese 99 a codice dipendente 9939393 °crb Assegna Tutori  Assegna Tutori  Crea nuova distinta Ricopri valori distinta già esistente trea righe INPS I Crea righe INPGI Crea righe ev. calamitosi |
|                                                                                                    |                                                                                                    |                                                                                                    |

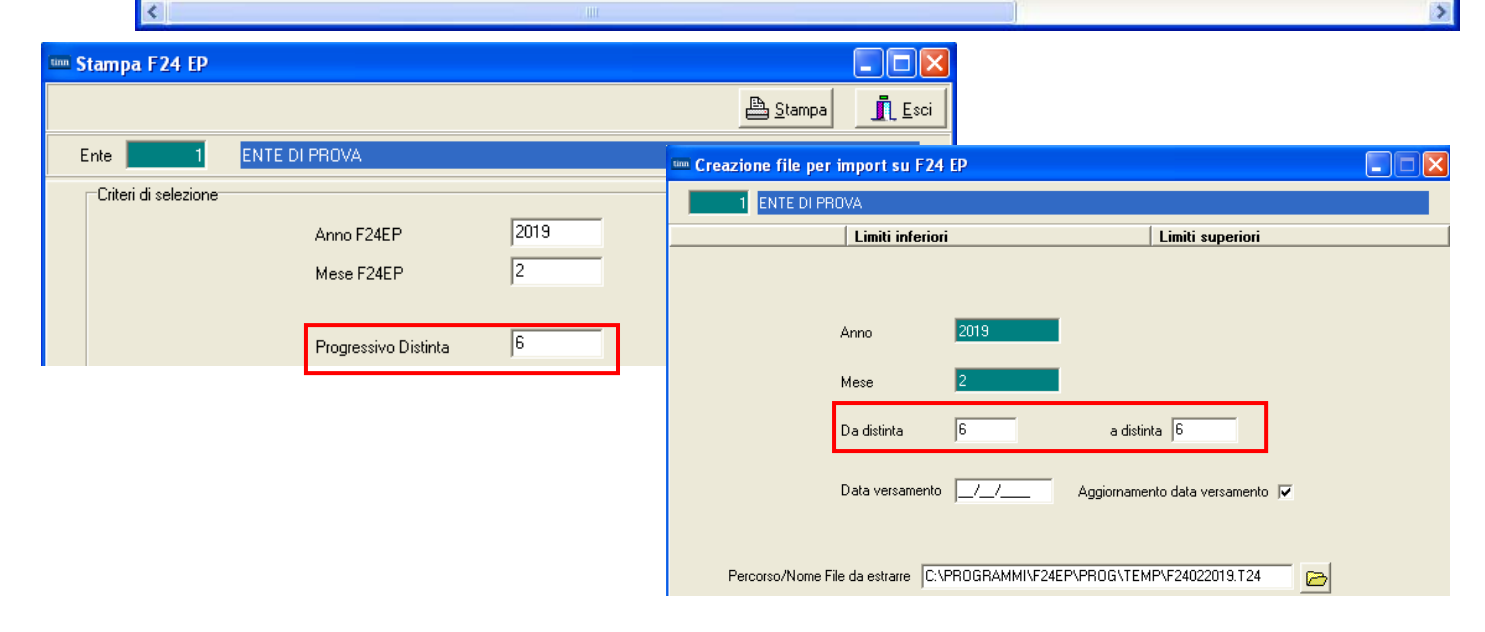

#### Elaborazioni Mensili: Cedolino Telematico

Queste funzioni sono presenti nel menù:

- Elaboraz.mensili
  - o Cedolino Telematico

Con la dicitura:

- > Stampa errori invio cedolino tramite email
- Stampa elenco cedolini telematici inviati
- o Implementazioni:
  - ✓ Abilitato bottone per estrazione dati su "Excel".

| 🚥 Stampa errori invio documenti tramite en                                                                            |                                                                                                    |
|----------------------------------------------------------------------------------------------------|----------------------------------------------------------------------------------------------------|
|                                                                                                    |                                                                                                    |
| Periodo retributivo<br>Anno 2019 	Mese/Progr.mese 2<br>Da codice dipendente 0 000 000<br>Tipo documento 0 000 000 000 | 2  Progr.cedolino da 0 a 9 a codice dipendente 9999999  Profi                                                                                                    |
|                                                                                                    | Image: Stampa elenco documenti spediti tramite email         Estrai exceller                                                                                                    |
|                                                                                                    | Ente EntE DI PROVA                                                                                                    |
|                                                                                                    | Scelta limiti di selezione         Anno       2019         Mese da       0       a 12         Data Invio da       01/01/1900       a 31/12/3939         Cod. dipendente da       0       roto         Tipo documento       0       roto         Stampa solo documenti correttamente inviati       ✓         Ordinamento Stampa       Codice Dipendente |

(1 di 2)

#### Elaborazioni Mensili: Cedolino Telematico

## Questa funzione è presente nel menù:

- Elaboraz.mensili
  - o Cedolino Telematico

### Con la dicitura:

## > Cancellazione log cedolini telematici inviati

Sì

#### o Implementazioni:

✓ Introdotta conferma prima di abilitare l'esecuzione.

| 🚥 Cancellazione elenco de                                      | ocumenti inviati tramite                                                                                      | email                                       |                |
|----------------------------------------------------------------|----------------------------------------------------------------------------------------------------|---------------------------------------------|----------------|
| 1 ENTE DI PROVA                                                |                                                                                                    |                                             |                |
| Lin                                                            | niti inferiori                                                                                                | Limiti superiori                            |                |
| Scelta limiti di selezione                                     |                                                                                                    |                                             |                |
| Anno                                                           | 2019                                                                                                    | 10                                          |                |
| Mese da                                                        |                                                                                                    | a 12                                        |                |
| Data Invio da                                                  |                                                                                                    | a 31/12/9999                                |                |
| Cod. dipendente da                                             |                                                                                                    | a  9999999 000                              |                |
| Tipo documento                                                 | 0 CEDOL                                                                                                    | INO                                         |                |
| Criteri di<br>© Tutti<br>© Solo<br>© Solo                      | selezione<br>i record selezionati<br>i record riferiti a invii errati<br>i record riferiti a invii andati a b | uon fine                                    |                |
|                                                                | 0%                                                                                                    |                                             | 🚈 Avvio 📔 Esci |
|                                                                |                                                                                                    |                                             |                |
| ATTENZIONE                                                     |                                                                                                    |                                             |                |
| Si è sicuri di voli<br>selezionati a vi<br>Scegliere <si></si> | er procedere alla cancellazi<br>deo ?<br>> per procedere. Sceglier                                            | one dei documenti<br>e <no> per uscire</no> |                |

<u>N</u>o

(2 di 2)

#### Elaborazioni Mensili: Previdenza complementare

Questa funzione è presente nel menù:

- Elaboraz.mensili
  - o Adempimenti previdenza complementare

Con la dicitura:

## > Stampa di Controllo

#### o Implementazioni:

✓ Abilitata scelta ordinamento per "Codice" o "Alfabetico" con numerazione degli elementi in stampa.

| 🎟 Previdenza Complementare - Stampa Denuncia di contribuzione 📃 🗖 🔀 |            |  |  |  |  |
|---------------------------------------------------------------------|------------|--|--|--|--|
| Estrai excel 🗎 Stampa                                               | <u>sci</u> |  |  |  |  |
| Ente ENTE DI PROVA                                                  |            |  |  |  |  |
| Scelta limiti di selezione                                          | _          |  |  |  |  |
| Anno 2019                                                           |            |  |  |  |  |
| Mese 2                                                              |            |  |  |  |  |
| Fondo 0 0                                                           |            |  |  |  |  |
| Progressivo 0                                                       |            |  |  |  |  |
| Ordinamento                                                         |            |  |  |  |  |
|                                                                     |            |  |  |  |  |
|                                                                     |            |  |  |  |  |

| 06/02/2019 | ENTE DI PROVA                                                                                               |               |       |       |       |      |      |           | Pag.: 1     |  |
|------------|----------------------------------------------------------------------------------------------------|---------------|-------|-------|-------|------|------|-----------|-------------|--|
| STAM       | STAMPA VERSAMENTI CONTRIBUTI PER PREVIDENZA COMPLEMENTARE DEL MESE: 2 2019                                  |               |       |       |       |      |      |           |             |  |
|            | FONDO: 2164 PERSEO(progr:0)                                                                                 |               |       |       |       |      |      |           |             |  |
| Codice     | Codice Cognomeenome Contr.Dipe Contr.Dipe Volont. Contr.Ente Contr. TFR Iscriz.Dipe Iscriz.Ente Imp. Totale |               |       |       |       |      |      |           | Imp. Totale |  |
| 1 3536     | MARTIN PESCATORE                                                                                            |               | 17,60 | 35,21 | 17,60 | 0,00 | 0,00 | 0,00 0,00 | 70,41       |  |
|            | Т                                                                                                    | OTALI x FONDO | 17,60 | 35,21 | 17,60 | 0,00 | 0,00 | 0,00      | 70,41       |  |
| -          |                                                                                                    |               |       |       |       |      |      |           |             |  |

(1 di 1)